## ขั้นตอนการอัพเดทระบบ RMS2012 ไปสู่ระบบ RMS (2016)

1. ผู้ดูแลระบบ ทำการ Login เข้าสู่ระบบ RMS2012 และอัพเดทระบบ RMS2012 ให้เป็น Version 20160404

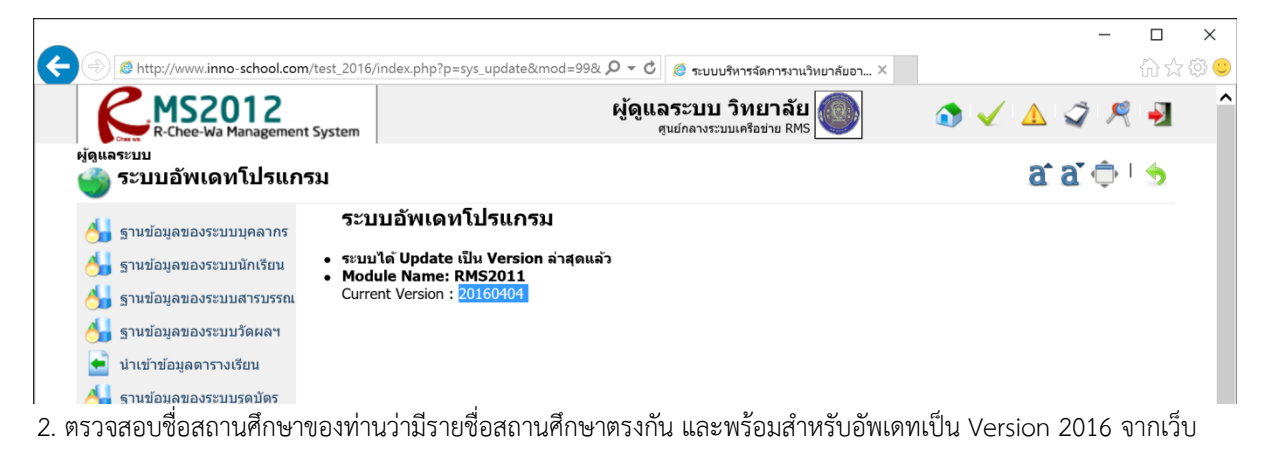

<u>http://www.inno-school.com/rmssystem</u> หรือไม่

| R-Chee-Wa Management System | <b>ผู้ด<del>ูแลระบบ วิทยา</del>ลัย</b><br>ศูนย์กลางระบบเครือข่าย RMS | ١ | ✓ |
|-----------------------------|----------------------------------------------------------------------|---|---|
| ผ้ดแจระงาน                  |                                                                      |   |   |

\*\*\* หากไม่ถูกต้อง ท่านสามารถแก้ไขได้ที่เมนู ผู้ดูแลระบบ > ฐานข้อมูลกลางของระบบ > ฐานข้อมูลโรงเรียน

| ผู้ดูแลระบบ<br>🍅 ฐานข้อมูลกลางขอ                                                                                                    | งระบบ                                                                                                    | a a 🌣 🕸                                  |
|----------------------------------------------------------------------------------------------------|----------------------------------------------------------------------------------------------------|------------------------------------------|
| 5 ฐานข้อมูลของระบบบุคลากร 5 ฐานข้อมูลของระบบบุ้คเรียน 6 ฐานข้อมูลของระบบนักเรียน                                                                                                    | <ul> <li>ฐานข้อมูลโรงเรียน</li> <li>เป็ตปีตการใช้งานระบบต่างๆ</li> <li>การจัดการฐานข้อมูลวันเดือนปีเริ่ม-สิ้นสุด ในแต่ล่ะภาคเรียน</li> <li>การจัดการฐานข้อมูลวันหยุด</li> <li>ดั้งค่าโปรแกรมงานทะเบียนที่ใช้งาน</li> </ul> |                                          |
| <ul> <li>รามข้อมูลของระบบวัดผลฯ</li> <li>น่าเข้าข้อมูลตารางเรียน</li> <li>รามข้อมูลของระบบวัดหลา</li> <li>รามข้อมูลของระบบโครงการ<br/>งาบวัสยและสิ่งประดิษฐ์</li> <li>รามข้อมูลของระบบโครงการ</li> <li>รามข้อมูลของระบบโครงการ</li> <li>การจังค่าระบบ</li> <li>ระบบอ้าหเดทโปรแกรม</li> <li>ระบบล่ารองฐานข้อมูล</li> </ul> | * การแก้ไข ID ของฐานข้อมูล (Datadic) หลังจากจัดทำข้อมูลไปแล้ว จะทำให้ข้อมูลเสียหายได้<br>school<br>เพิ่มข้อมูลใหม่<br>รหัส :                                                                                               | ค้นหาข้อมูล<br><br>ค้นหาข้อมูล<br>       |
| <ul> <li>ตั้งค่าหมายเลข IP ในการเข้า<br/>ถึงระบบรูดบัดรผ่านหน้าเว็บ</li> <li>การตั้งค่ากำหนดสิทธิการเข้า</li> </ul>                                                                                                    | 02 โล <del>มาแล้ดพวเมณที่ 1</del>                                                                                                    | ¥<br>บันทึกข้อมูล                        |
| ← ( ) Ø http://www.inno-school.co                                                                                                    | m/rmssystem/?p=home $\mathcal{P} \neq \mathcal{O}$ 🧔 ระบบบริหารจัดการงานวิหยาลัยอาชีว 🧔 RM                                                                                                    | ー ロ ×<br>1S2016 / SMART School × 🕜 ☆ 🕸 🔮 |
| ວົ <mark>ກຍາ</mark> ລັ<br>ສຄານະ ເ                                                                                                    | <mark>ยเทคนิคสุพรรณบุรี</mark> วิทยาลัยเทคนิคจุฬากรณ์ (ลาดขวาง) วิทยาลัยอาชีวศึกษาภูเก็ต<br>Inine [สมัครสมาชิกพื่อชอรับ Serial Number] [สมัครสมาชิกพื่อชอรับ Serial Num                                                    | nber]                                    |
|                                                                                                    | างระบบเครือข่าย RMS<br>วิทยาลัยเทคนิคฉะเชิงเทรา วิทยาลัยอาชีวศึกษามหาสาร<br>(สมัครสมาชิกเพื่อชอรับ Serial Number) (สมัครสมาชิกเพื่อชอรับ Serial Num                                                                        | ורח:<br>nber]                            |

ตัวอักขระของชื่อสถานศึกษา เว้นวรรค จะต้องตรงกับทางเว็บของผู้พัฒนาเท่านั้น หากไม่ถูกต้องหรือมีปัญหาให้ติดต่อที่ Facebook : <u>http://www.facebook.com/rchewams</u>  เมื่อพบชื่อสถานศึกษาของท่าน ให้ทำการคลิกข้อความ [สมัครสมาชิกเพื่อขอรับ Serial Number] จากภาพจะเป็น กาญจนาภิเษกวิทยาลัยช่างทองหลวง

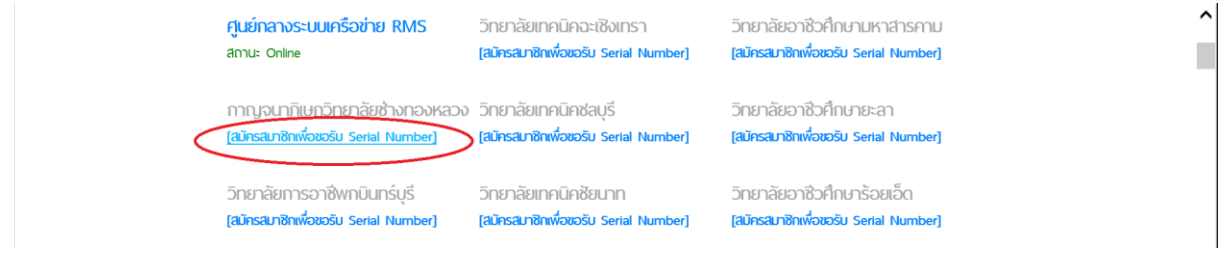

 ระบุข้อมูลผู้ดูแลระบบ ที่ทำการ Update ระบบ RMS2012 (จะต้องเป็นรหัสประชาชนของผู้ดูแลระบบ RMS2012 ของ สถานศึกษาเท่านั้น)

|                                                                                                    | -                                                                                                    | - 🗆 X |
|----------------------------------------------------------------------------------------------------|----------------------------------------------------------------------------------------------------|-------|
| (C) @ http://www.inno-school.com/rmssystem/?p=index_register&school_id=1310( P                                                                                                    | C 🧔 ระบบบริหารจัดการงานวิหยาลัยอาชีว 🧔 RMS2016 / SMART School ×                                          | ☆☆ 😳  |
| กรุณากรอกข้อมูลให้ถูกต้องเพื่อขอรับ Serial Numbe<br>SMART School และ<br>หากข้อมูลไม่ถูกต้อง ทางทีมงานขอส                                                                               | r สำหรับเริ่มต้นระบบ หรือ อัพเกรดระบบ RM52016 /<br>Mobile Application<br>ถงวนสิทธ์ในการ Activate Account | ^     |
| รายละเอียดของสถานศึกษาและพัดแลระบบ                                                                                                    |                                                                                                    |       |
| รหัสสถานศึกษา •                                                                                                    | 1310016101 กาญจนาภิเษกวิทยาลัยช่างทองหลวง<br>•                                                           | - 1   |
| รหัสประชาช่นของผู้ดูแลระบบ *<br>(ไม่สามารถช้ำกับสถานศึกษาอื่นได้)                                                                                                    | 1234567890123                                                                                            | - 1   |
| คำนำหน้าชื่อ ชื่อ *                                                                                                    | นายผู้ดูแล •                                                                                             |       |
| น มอสมุล<br>หมายเลขโทรศัพท์ติดต่อ *                                                                                                    | •                                                                                                    |       |
| อีเมล *                                                                                                    | school@school.ac.th •                                                                                    |       |
| รายละเอียดของ Server                                                                                                    |                                                                                                    |       |
| RMS2012/iSchool ที่ไช้ *<br>กรุณาใสให้ถูกต้อง ซึ่งหากไม่มีชื่อเว็บสามารถใช้หมายเลข IP ได้ เช่น<br>http://11.22.33.44<br>และถ้าหากอยู่ภายในโฟลเตอร์ไห้ระบุ /ชื่อโฟลเตอร์ ให้ถูกต้องด้วย | http://rms.????.ac.th                                                                                    |       |
| สำหรับผู้ใช้งานที่เริ่มต้นระบบ RMS2016 / SMART So                                                                                                    | chool รายใหม่                                                                                            |       |
| รหัสสำหรับสมัครสมาชิก<br>(ในกรณีไม่คยสมัครสมาชิกผู้ดูแลระบบ RM52012 และ ISchool มาก่อเ<br>หากเป็นสมาชิกอยู่แล้วไม่ต้องระบุ)                                                            |                                                                                                    |       |
| ระบุตัวเลขที่ปรา                                                                                                    | ng 068891                                                                                                |       |
| สมัครส                                                                                                    | เมาชิก                                                                                                   | U     |
|                                                                                                    |                                                                                                    |       |

5. เมื่อระบุข้อมูลถูกต้องแล้ว คลิกปุ่ม สมัครสมาชิก เพื่อรอทีมงานตรวจสอบข้อมูลว่าทุกอย่างถูกต้องเพื่อทำการ Activate

| RMS2016 / SMART S<br>Register & Activation Tool      | ichool                                                                                  | หน้าหลัก   สมัครสมาชิก   ภาษาไทย 💳 🖶   เข้าสู่ระ                              | <b>UU</b> |
|------------------------------------------------------|-----------------------------------------------------------------------------------------|-------------------------------------------------------------------------------|-----------|
| กรุณารอทีมงานทำการ Activate ไข่                      | <b>ส์เม้ครส์เมาชิกเรีย</b><br>ชระยะเวลาไม่เกิน 1-2 วัน เพื่อทำการตรอ<br>งานระบบ         | <b>ปร้อยแล้ว</b><br>งจสอบข้อมูลและ Login เข้ารับรหัส Serial Number สำหรับเปิด | ોર        |
| anu: Online                                          | (สมัครสมาชิกเพื่อขอรับ Serial N                                                         | lumber] [สมัครสมาชิกเพื่อขอรับ Serial Number]                                 |           |
| <mark>กาญจนาภิเษกวิทยาลัย</mark> เ<br>soms Activate  | <mark>ช้างทองหลวง</mark> วิทยาลัยเทคนิคช่ลบุรี<br><b>(สมัครสมาชิกพื่อขอรับ Serial N</b> | วิทยาลัยอาชีวศึกษามหาสารคาม<br>lumber] (สมัครสมาชิกเพื่อขอรับ Serial Number)  |           |
| วิทยาลัยการอาชีพกบินเ<br>(สมัครสมาชิกพ่อขอรับ Serial | กร์บุรี วิทยาลัยเทคนิคชัยนาท<br>Number] [สมัครสมาชิกเพื่อขอรับ Serial N                 | วิทยาลัยอาชีวศึกษายะลา<br>lumber] (สมัครสมาชิกเพื่อชอรับ Serial Number)       |           |

6. เมื่อทีมงาน Activate แล้วสถานะในหน้าเว็บจะ Online

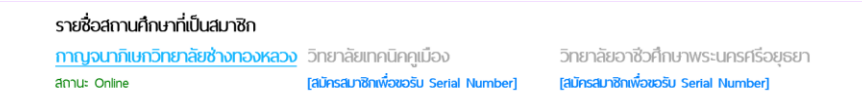

7. ทำการเข้าสู่ระบบด้วยรหัสประชาชนของผู้ดูแลระบบที่สมัครสมาชิกไว้

| RMS2016 / SMART Schoo<br>Register & Activation Tool | <b>วไ</b> หน้าหลัก   ส                                                                                        | วัครสมาชิก   ภาษาไทย 🚍 🔁   เข้าสู่ระบบ |
|-----------------------------------------------------|----------------------------------------------------------------------------------------------------|----------------------------------------|
|                                                     | เข้าสู่ระบบ<br>รหัสประชาชนผู้ดูแลระบบ<br>1234567890123 ×<br>ระบุตัวเลขที่ปรากฏ<br><i>902461</i><br>ข้าสู่ระบบ |                                        |

8. จะพบกับ Serial Number ของสถานศึกษา

| MS2016 / SMART              | School                           | สมาชิก   ภาษาไทย 💳 🎛   ออกจากระบบ |
|-----------------------------|----------------------------------|-----------------------------------|
|                             | <b>ข้อมูลส่วนตัว</b>   ดาวน์โหลด |                                   |
| ข้อมูลสถานศึกษา             |                                  |                                   |
| ส่วนที่ 1 : ข้อมูลสถานศึกษา |                                  |                                   |
| รหัสสถานศึกษา               | 1310016101                       |                                   |
| ชื่อสถานศึกษา               | กาญจนาภิเษกวิทยาลัยช่างทองหลวง   |                                   |
| สถานะ                       | Activate เรียบร้อยแล้ว           |                                   |
| CRA Social Number           |                                  |                                   |

9. ให้ทำการคัดลอก Serial Number ของสถานศึกษาไปใส่ในช่อง Serial Number ที่เมนู ผู้ดูแลระบบ > ตั้งค่าระบบ

| <sup>ผู้ดูแลระบบ</sup><br>📀 การตั้งค่าระบบ |                                                            |                         | a a ᡇ 🗠 😏 |
|--------------------------------------------|------------------------------------------------------------|-------------------------|-----------|
| Ы ฐานข้อมูลของระบบบุคลากร                  | ข้อมูลทั่วไปของระบบ<br>เปิด/ปิด ส่วนเสริม iSchool Function | ⊖ ião ● <u>ão</u>       |           |
| 👌 ฐานข้อมูลของระบบนักเรียน                 | รหัส Serial Number ของระบบ                                 | e5ae6988c5a715f21c ×    |           |
| 🔠 ฐานข้อมูลของระบบสารบรรณ                  | URL ที่ใช้                                                 | http://mis.kvc.ac.th    |           |
| 🔠 ฐานข้อมูลของระบบวัดผลฯ                   | คำอธิบายเว็บ (Title)                                       | ระบบบริหารจัดการงานวิทย |           |
| 📥 นำเข้าข้อมูลดารางเรียน                   | เปิด/ปิด ส่งอีเมล์ดอบรับ<br>-                              | ⊖เบิด ๏ิบิด             |           |

10. คลิกปุ่มบันทึกข้อมูล หากทุกอย่างถูกต้อง ช่อง Serial Number จะไม่สามารถแก้ไขได้

| <sup>ผู้ดูแลระบบ</sup><br>📀 การตั้งค่าระบบ |                                                            | a a 🔶 🗠 😏                        |
|--------------------------------------------|------------------------------------------------------------|----------------------------------|
| Ы ฐานข้อมูลของระบบบุคลากร                  | ข้อมูลทั่วไปของระบบ<br>เปิด/ปิด ส่วนเสริน iSchool Function |                                  |
| 🔚 ฐานข้อมูลของระบบนักเรียน                 | รหัส Serial Number ของระบบ                                 | 68b410c2268efa6e56897a07842243b8 |
| 🔚 ฐานข้อมูลของระบบสารบรรณ                  | URL ที่ใช้                                                 | http://www.inne_school           |
|                                            | คำอธิบายเว็บ (Title)                                       | ระบบบริหารจัดการงานวิทย          |
| 🛋 นำเข้าข้อมูลดารางเรียน                   | เปิด/ปิด ส่งอีเมล์ตอบรับ                                   | ⊖เปิด ๏ ปิด                      |
| 📕 ราบข้อมลของระบบรดบัตร                    | Path ของระบบ                                               | /                                |
| 🔰 ฐานข้อมูลของระบบโครงการ                  | คำอธิบายระบบ                                               | RMS2012 © 2014                   |
| 🍏 งานวิจัยและสิ่งประดิษฐ์                  | อีเมล์ของผู้ดูแลระบบ                                       | webmaster@school.ac.t            |

11. ทำการอัพเดทระบบเพื่อเข้าสู่ระบบ RMS (2016) ID ผู้ดูแลระบบ จะเป็นรหัสประชาชนที่สมัครไว้ในหน้าเว็บ rmssystem

| ผู้ดูแลระบบ<br>ระบบอัพเดทโปรแก                                                                                                    | รม                                                                                                    | <b>a, a,</b> 🖕 i 🧈 |
|----------------------------------------------------------------------------------------------------|----------------------------------------------------------------------------------------------------|--------------------|
| <ul> <li>ฐานข้อมูลของระบบบุคลากร</li> <li>ฐานข้อมูลของระบบบักเรียน</li> <li>ฐานข้อมูลของระบบบักเรียน</li> <li>ฐานข้อมูลของระบบสารบรรณ</li> <li>ฐานข้อมูลของระบบวัดผลฯ</li> <li>น่าเข้าข้อมูลการางเรียน</li> <li>ฐานข้อมูลของระบบรดบัดร</li> <li>ฐานข้อมูลของระบบครงการ</li> <li>ฐานข้อมูลของระบบโครงการ</li> <li>ฐานข้อมูลของระบบโครงการ</li> <li>ฐานข้อมูลของระบบโครงการ</li> <li>ฐานข้อมูลของระบบที่ระดัษฐ์</li> <li>ฐานข้อมูลของระบบ</li> <li>ฐานข้อมูลของระบบ</li> <li>ฐานข้อมูลของระบบ</li> <li>ฐานข้อมูลของระบบ</li> <li>ฐานข้อมูลของระบบ</li> <li>ฐานข้อมูลของระบบ</li> </ul>                                                                                                    | ระบบอัพเดทโปรแกรม<br>• พบUpdate Version ใหม่<br>• Module Name: RMS2011<br>Current Version : 20160404<br>=> New Version : 20161017<br>[อัพเดทโปรแกรม] |                    |
| - Conner in the State of the state of the st |                                                                                                    |                    |

12. ยินดีต้อนรับเข้าสู่ RMS ใหม่

| P              | 🗵 ศูนย์กลางระบบเ                  | ครือข่าย RMS |
|----------------|-----------------------------------|--------------|
|                | admin                             | 8            |
|                |                                   | •            |
| Versic 01 rev7 | ศูนย์กลางระบบเครือข่าย RMS        |              |
|                | กรุณาระบุตัวเลขที่ปรากฏ<br>989667 |              |
|                | 🗹 จดจำรหัสผ่าน                    | ເຫັາສູ່ຈະນນ  |
|                |                                   |              |